# BCBS ANTI-TRUST SETTLEMENT FAQS

- Q. What is the BCBS Anti-Trust Settlement?
- A. For information about the settlement please go <u>here</u>.
- Q. Is Guidestone filing a claim?
- A. Not at this time.
- Q. Should I submit a claim?
- A. Since Guidestone is not filing on your behalf you as an individual will need to determine whether you would like to submit a claim for yourself. If you decide to file a claim you can find a step-by-step guide <u>here</u>. (If you did not receive a unique code, you can find instructions on how to file <u>here</u>.)
- Q. What is the deadline for filing a claim?
- A. The deadline to submit a claim is November 5<sup>th</sup>. The July 28<sup>th</sup> deadline, referenced in the BCBS email, is for those who are "opting out" or objecting to the settlement. For more information on "opting out" please reference the BCBS Long Form Notice <u>here</u> and scroll to Question 12.
- Q. What about us as an employer, can we submit a claim?
- A. BCBS does not recognize our individual employers but views all our groups under one Self-Funded Account, being Guidestone Financial Resources. For more information regarding who is part of the settlement please refer to Question 5 in the BCBS Long Form notice <u>here</u>.

Step 1: Receive a Unique ID from BCBS:

Dear ROBERT D RUDD:

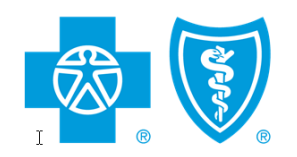

If you purchased or were enrolled in a Blue Cross or Blue Shield health insurance or administrative services plan between 2008 and 2020, a \$2.67 billion Settlement may affect your rights.

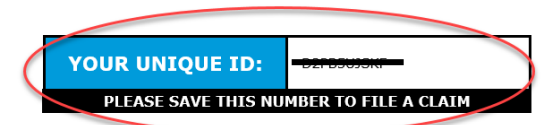

Para una notificación en español, visite www.BCBSsettlement.com/espanol

You are not being sued. A federal court authorized this notice to you. It affects your rights. Please read it carefully. On November 30, 2020, the Honorable R. David Proctor of the U.S. District Court for the Northern District of Alabama granted preliminary approval of this class action Settlement. The Court directed the parties to send this notice. Blue Cross and/or Blue Shield's records show that you may be a Settlement Class Member. You may be eligible to receive **a payment** from the Settlement in the *In re: Blue Cross Blue Shield Antitrust Litigation MDL 2406*, N.D. Ala. Master File No. 2:13-cv-20000-RDP. Please visit <u>www.BCBSsettlement.com</u> for more information.

Please visit <u>www.bcbssettiement.com</u> for more information.

#### Step 2: Go to www.bcbssettlement.com and enter your Unique ID from your email

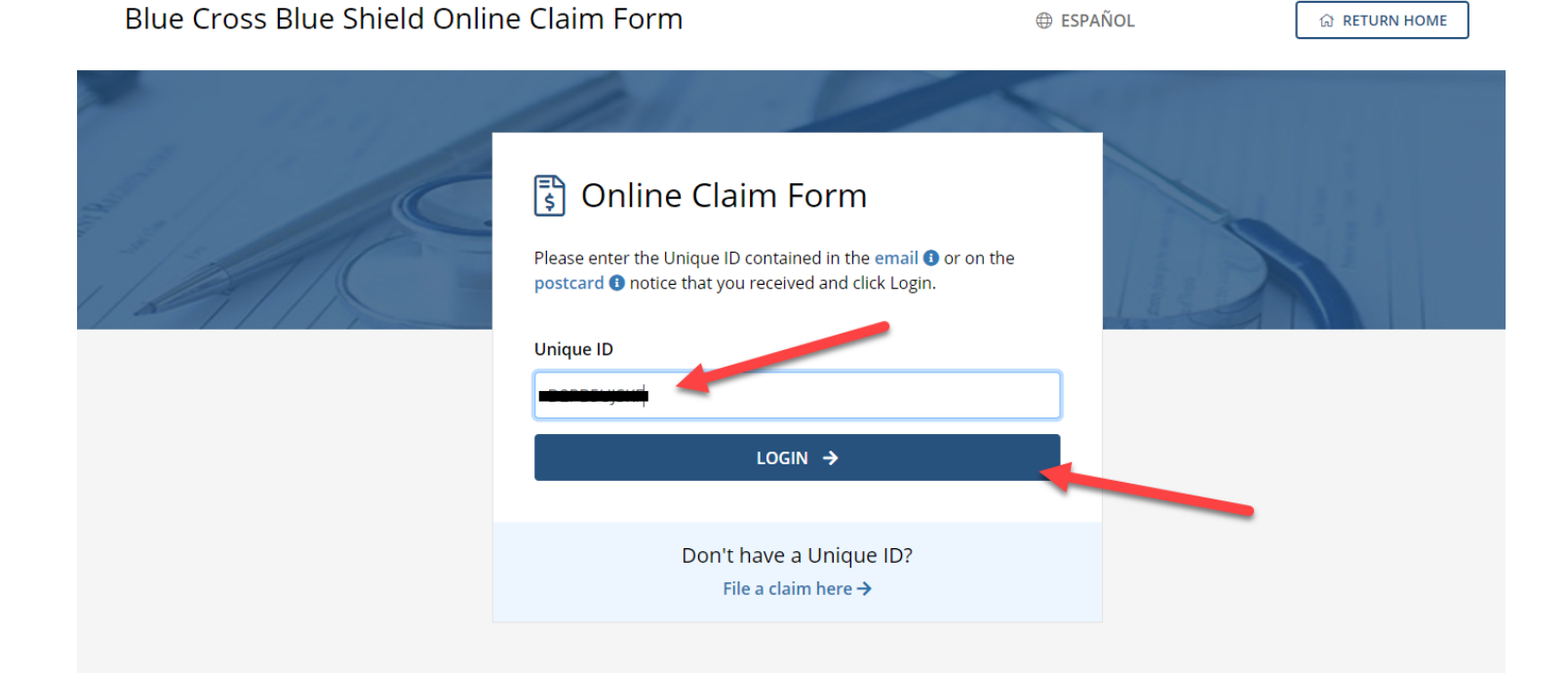

# Step 3: you will be filing on behalf of yourself:

| BI             | lue Cross Blue Shield Online Claim Form         | ESPAÑOL   | ি RETURN HOME      |                |
|----------------|-------------------------------------------------|-----------|--------------------|----------------|
| and the second | Are you filing for a <b>business 3</b> or are y | ou filing | g for yourself ()? |                |
| //.            | Business                                        |           | Myself             |                |
|                | ← BACK                                          |           |                    |                |
| Step 4         | I: Select "Enrolled through Employer"           |           |                    |                |
| Blue           | e Cross Blue Shield Online Claim Form           |           | ⊕ ESPAÑOL          | ିଲ RETURN HOME |

| $\frac{1}{2}$ | Purchased Myself | 8 | Both |  |
|---------------|------------------|---|------|--|
| Ŏ             | Purchased Myself | ă | Both |  |

### Step 5: Enter your personal information

| e Cross Blue Shield (       | Online Claim Form |                | I ESPANOL                |      |
|-----------------------------|-------------------|----------------|--------------------------|------|
| i dida                      | 1000              | -              | Nº C                     |      |
| 1 Subscriber<br>Information | 🖭 Subscriber      | Information    |                          |      |
| <br>2 Health Plan Details   | First Name *      | Middle Initial | Last Name *              |      |
| Allocation of<br>Premiums   | Street Line 1 *   |                | Street Line 2            |      |
| Payment Election            | City *            |                | State *                  |      |
| 5 Review & Signature        | Zip *             |                | Country *                |      |
|                             | ·                 |                | United States of America |      |
|                             | Phone *           |                | Email *                  |      |
|                             |                   |                |                          |      |
|                             | ← BACK            |                |                          | NEXT |

# Step 6: Enter Health Plan Details (Employer Name should be Guidestone):

| Blue Cross Blue Shield O                                                                                 | nline Claim Form                                                                                                 |                                                                                              | ⊕ ESPAÑOL                                      | ☆ RETURN HOME         |
|----------------------------------------------------------------------------------------------------|----------------------------------------------------------------------------------------------------|----------------------------------------------------------------------------------------------|------------------------------------------------|-----------------------|
| the start                                                                                                | Mal.                                                                                                    |                                                                                              |                                                |                       |
| <ul> <li>Subscriber<br/>Information</li> <li>Health Plan Details</li> </ul>                              | Ver Health Plan D<br>Please do your best to provide as<br>Administrator in processing your                       | Details<br>much information as you can belo<br>claim, only boxes marked with an <sup>1</sup> | w. While more information w<br>* are required. | ill assist the Claims |
| <ul> <li>Allocation of<br/>Premiums</li> <li>Payment Election</li> <li>Review &amp; Signature</li> </ul> | Health Plan Entry Health Plan Name Highmark Blue Cross Blue Shiel Employer Name *                                | Group                                                                                        | #                                              |                       |
|                                                                                                    | Guidestone Financial Resources<br>Employer Address<br>5005 LBJ Freeway, Ste 2200 Dall<br>Subscriber or Member ID | as, TX 75244<br>Coverage Start Date                                                          | Coverage End D                                 | Date                  |

#### **Step 7: Select the Default Option for Allocation of Premiums:**

Blue Cross Blue Shield Online Claim Form

| Subscriber<br>Information | 📕 🔝 Allocation of Premiums                                                                                                    |  |  |
|---------------------------|----------------------------------------------------------------------------------------------------|--|--|
| Health Plan Details       | The Settlement provides that payments will be based, in part, on premiums paid for BCBS health insurance or administrative services plans during the relevant periods between February 2008 and October 2020 for fully insured plans, and between September 2015 and October 2020 for administrative services plans. |  |  |
| Allocation of<br>Premiums | The Settlement further provides default formulas for the Claims Administrator to use when determining what<br>percentage of the premium was paid by an employer/entity and what percentage was contributed by its<br>employees/members.                                                                              |  |  |
| Payment Election          | If you accept the <b>Default option ()</b> , you are <b>NOT</b> required to provide any additional data or evidence in support of your claim at this time. If another claimant's filing affects your claim, you will be provided with an opportunity to respond at a later date                                      |  |  |
| Review & Signature        | If you proceed with the Alternative option ③, you must also provide data or evidence to support the alternative contribution percentages you provide. If you select this option, for any time period for which supporting data or evidence is not provided, the Default Option will be applied.                      |  |  |
|                           | Accept the Default Apply for an Alternative                                                                                                    |  |  |

#### Step 8: Select how you would like to receive your payment from the dropdown box:

|  | ESPAÑOL |  |
|--|---------|--|
|--|---------|--|

ESPAÑOL

命 RETURN HOME

☆ RETURN HOME

| 7         | er didd                   |                                                                                                    |
|-----------|---------------------------|----------------------------------------------------------------------------------------------------|
| NI BE     | Subscriber<br>Information | s== Payment Election                                                                                                    |
| ± -<br>// | Health Plan Details       | Please let us know how you would like to receive your settlement payment if your claim is deemed valid.<br>Final determinations of claim amounts will not be made until after processing by the Claims Administrator is                                                                                                    |
|           | Allocation of<br>Premiums | Complete. Claims will not be paid if the value is equal to or less than \$5.00.<br>Claimants who submit valid, approved claims shall receive a pro-rata percentage of the Net Settlement Fund allocated<br>to their type of coverage (fully-insured or self-funded) based upon their estimated proportion of the cumulative total |
|           | 4 Payment Election        | of premiums and/or administrative fees paid by all claimants.                                                                                                    |
|           | 5 Review & Signature      | Payment Option * Please Select                                                                                                    |
|           |                           | Please Select       Venmo                                                                                                    |
|           |                           | PayPal<br>Pre-paid Card<br>Check NEXT →                                                                                                    |

| By checking this box<br>that the information<br>my recollection, and | x, I affirm under the laws of the<br>n supplied in this Claim Form<br>I that this form was executed | ne United States and the<br>by the undersigned is tr<br>on the date set forth be | laws of my State of residence<br>ue and correct to the best of<br>low. * |
|----------------------------------------------------------------------|----------------------------------------------------------------------------------------------------|----------------------------------------------------------------------------------|--------------------------------------------------------------------------|
| By checking this box<br>Claims Administrate<br>and valid. *          | x, I understand that I may be a<br>or and/or Settlement Adminis                                     | asked to provide supple<br>trator before my claim v                              | mental information to the<br>vill be considered complete                 |
| ype your name in the bo                                              | x below to electronically sign                                                                      | n your claim *                                                                   | Date                                                                     |
|                                                                      |                                                                                                    |                                                                                  | 06/28/2021                                                               |
|                                                                      |                                                                                                    |                                                                                  |                                                                          |

#### Step 10: Receive your Confirmation Number

| Blue Cross Blue Shield O | nline Claim Form | ⊕ ESPAÑOL | ଜ RETURN HOME |
|--------------------------|------------------|-----------|---------------|
|                          |                  |           |               |
|                          |                  |           |               |
|                          |                  |           |               |

| Subscriber<br>Information | ⊘ Confirmation                                                                                        |
|---------------------------|----------------------------------------------------------------------------------------------------|
| Health Plan Details       | Your claim form has been submitted successfully. Please keep the Claim Number below for your records. |
|                           | Claim Number:                                                                                         |
| Allocation of Premiums    |                                                                                                    |
| Payment Election          |                                                                                                    |
| Review & Signature        |                                                                                                    |
|                           |                                                                                                    |

# Instructions for Filing a Claim Without a Unique Code

#### Step 1: go to www.bcbssettlement.com

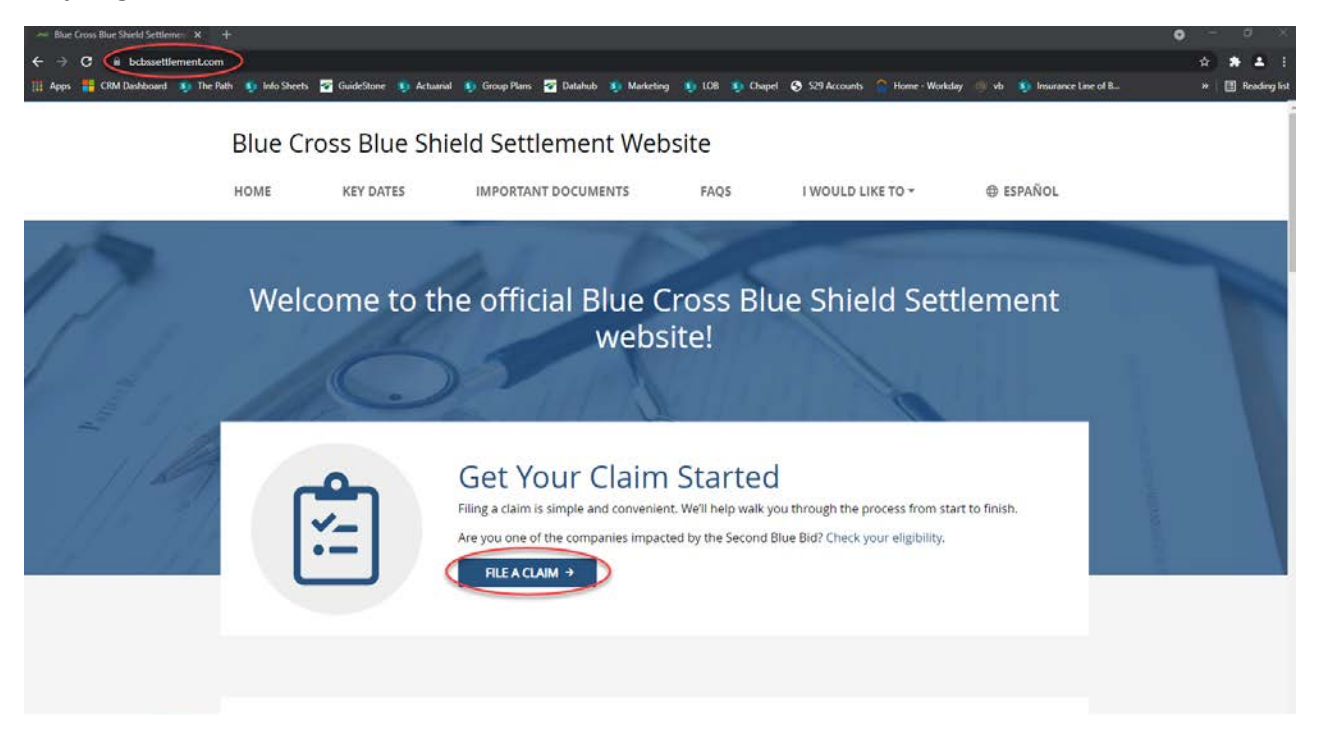

#### Step 2: Select "File a Claim here" then go to Step 3 above

Shield Online Claim F

| Blue Cross Blue Shield Onli | ne Claim Form                                                                                                    | ESPAÑOL | G RETURN HOME |
|-----------------------------|----------------------------------------------------------------------------------------------------|---------|---------------|
|                             | Source       Source         Please enter the Unique ID contained in the email ● or on the postcard ● notice that you received and click Login.         Unique ID         LOGIN → | ne      |               |
|                             |                                                                                                    |         |               |